### Federal Work Study Students

### Instructions on How to Use Self Service Web Time Entry

#### Introduction

Self Service Web Time Entry is a web-based time entry system designed to improve accuracy and eliminate loss or delays in paper processing of physical timesheets. The Web Time Entry system will allow you to log into a secure website and enter the hours online from any computer with access to the Internet. Your time is then approved online by your supervisor and sent electronically to Payroll for processing.

### **Timeframes and Deadlines**

In order to be paid each pay period it is critical that you submit your timesheet by the deadline. You are responsible for submitting your electronic timesheets to your supervisor. Without a timesheet, the supervisor is unable to approve your time and without the supervisor's or their proxy's approval, your paycheck may be delayed.

Please refer to the Federal Work Study – Bi-Weekly Payroll Schedule for payroll start and end times. In order for your supervisor to approve your time sheet by noon on Monday, please complete before end of day Sunday.

## Access through U-Online

Log into your U-Online account

SELECT Employee Services:

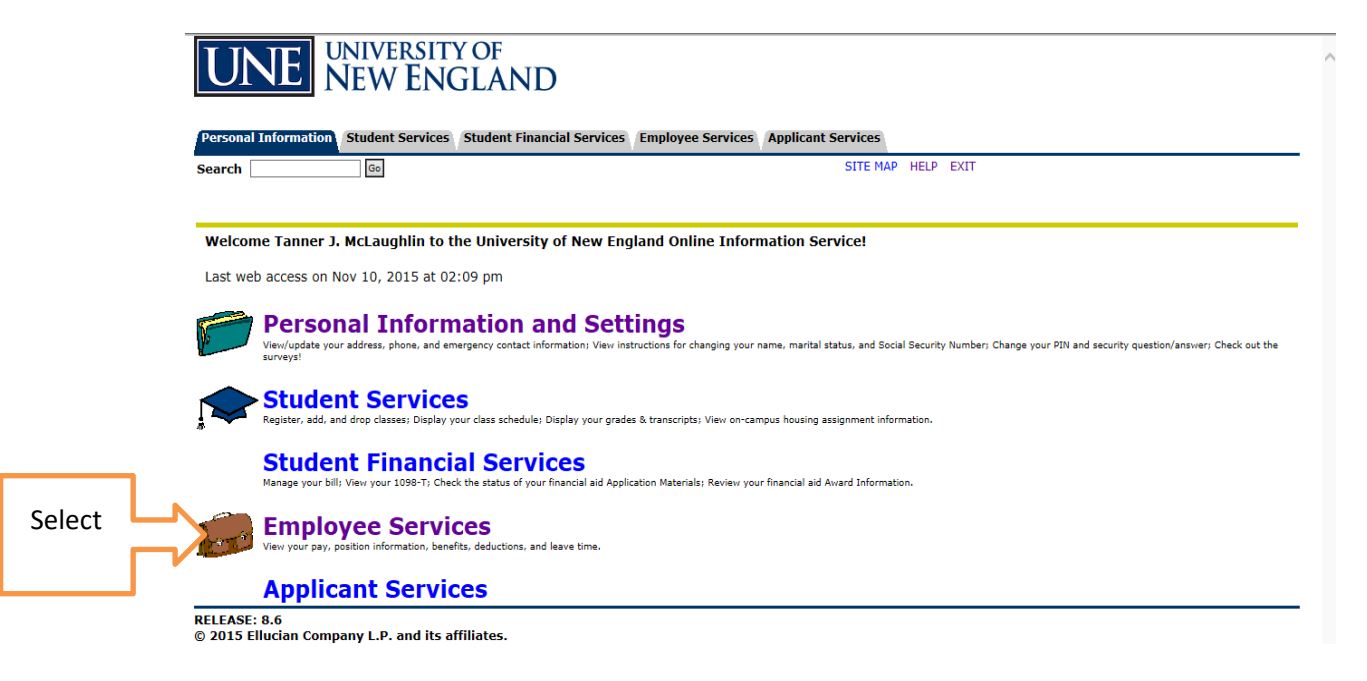

1. Click **Time Sheet** to enter time worked.

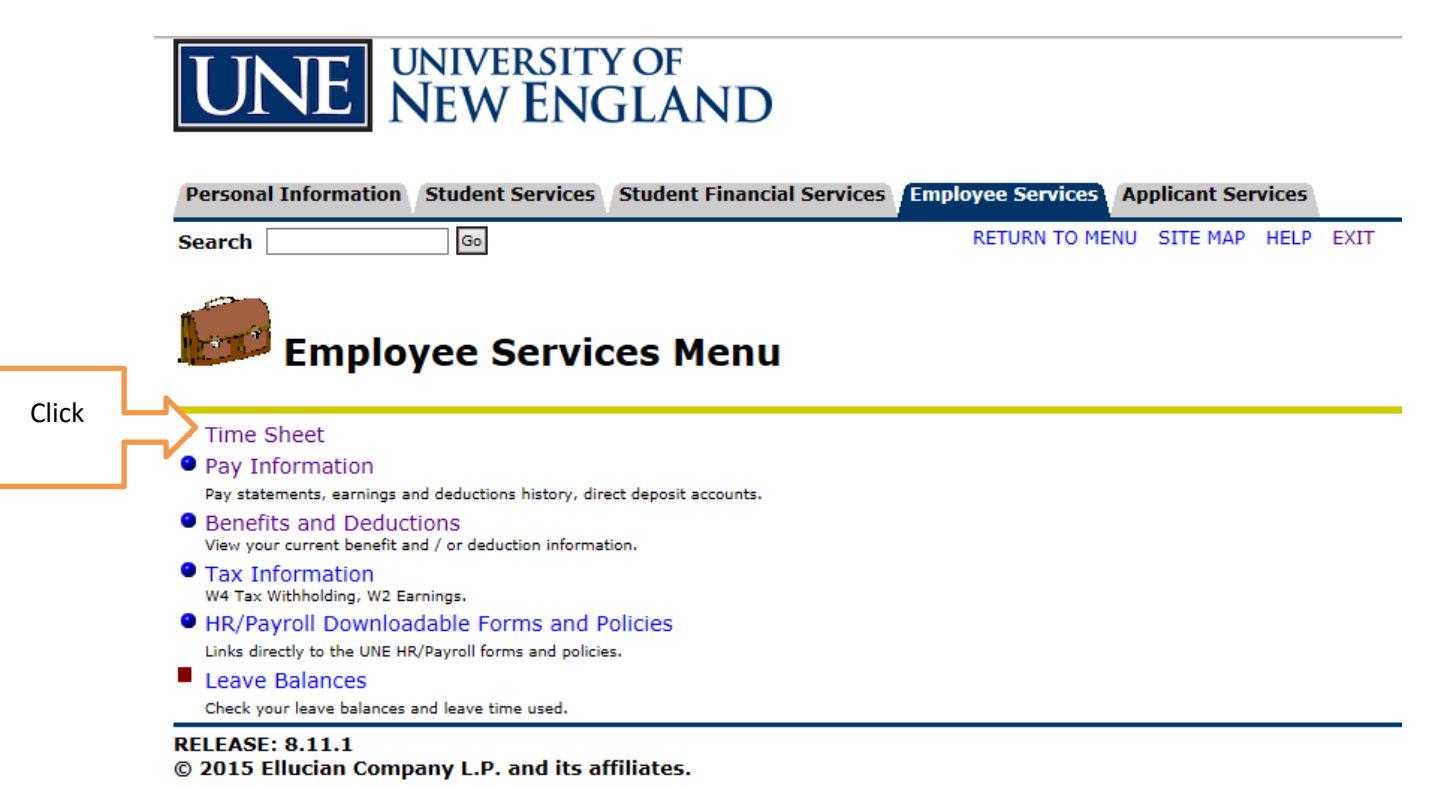

2. Choose the Time Sheet Period that you would like to enter your time worked.

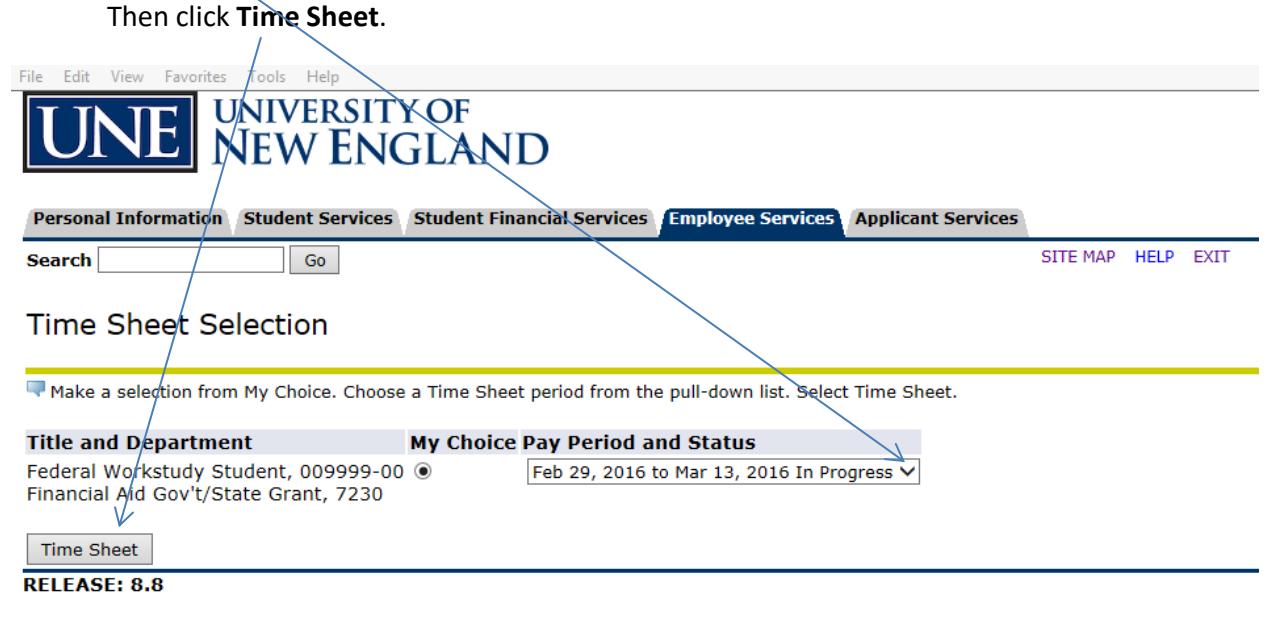

#### 3. Click on Enter Hours below the correct day and date on the first line for Work Study Students

| Time and Leave Reporting                                                                                                    |                                      |                                     |                |                |                        |                         |                           |                          |                        |                          |                        |
|----------------------------------------------------------------------------------------------------|--------------------------------------|-------------------------------------|----------------|----------------|------------------------|-------------------------|---------------------------|--------------------------|------------------------|--------------------------|------------------------|
| Select the link under a date to enter hours or days. Select Next or Previous to navigate through the dates within the period. |                                      |                                     |                |                |                        |                         |                           |                          |                        |                          |                        |
|                                                                                                    |                                      |                                     |                |                |                        |                         |                           |                          |                        |                          |                        |
| 'ime Sheet                                                                                                    |                                      |                                     |                |                |                        |                         |                           |                          |                        |                          |                        |
| Fitle and Number:                                                                                                    |                                      | Federal Workstudy Student 009999-00 |                |                |                        |                         |                           |                          |                        |                          |                        |
| Department and Number:                                                                                                    | Financial Aid Gov't/State Grant 7230 |                                     |                |                |                        |                         |                           |                          |                        |                          |                        |
| Time Sheet Period:                                                                                                    |                                      |                                     |                |                | Feb 2                  | 9, 2016 to Ma           | r 13, 2016                |                          |                        |                          |                        |
| Submit By Date:                                                                                                    |                                      |                                     |                |                | Mar 1                  | 14, 2016 by 12          | :01 AM                    |                          |                        |                          |                        |
| Earning                                                                                                    | Shift                                | Default<br>Hours or Units           | Total<br>Hours | Totai<br>Units | Monday<br>Mar 07, 2016 | Tuesday<br>Mar 08, 2016 | Wednesday<br>Mar 09, 2016 | Thursday<br>Mar 10, 2016 | Friday<br>Mar 11, 2016 | Saturday<br>Mar 12, 2016 | Sunday<br>Mar 13, 2016 |
| Work Study Students                                                                                                    | 1                                    | 0                                   | 12             |                | Enter Hours            | Enter Hours             | Enter Hours               | 4                        | Enter Hours            | Enter Hours              | Enter Hours            |
| CWS FICA Exempt (Spec Rate)                                                                                                   | 1                                    | 0                                   | 0              |                | Enter Hours            | Enter Hours             | Enter Hours               | Enter Hours              | Enter Hours            | Enter Hours              | Enter Hours            |
| CWS FICA Exempt-OT Academic Yr                                                                                                | 1                                    | 0                                   | 0              |                | Enter Hours            | Enter Hours             | Enter Hours               | Enter Hours              | Enter Hours            | Enter Hours              | Enter Hours            |
| Regular Pay                                                                                                    | 1                                    | 0                                   | 0              |                | Enter Hours            | Enter Hours             | Enter Hours               | Enter Hours              | Enter Hours            | Enter Hours              | Enter Hours            |
| Total Hours:                                                                                                    |                                      |                                     | 12             |                | 0                      | 0                       | 0                         | 4                        | 0                      | 0                        | 0                      |
| Total Units:                                                                                                    |                                      |                                     |                | 0              | 0                      | 0                       | 0                         | 0                        | 0                      | 0                        | 0                      |

Position Selection Comments Preview Previous Return Time

#### 4. Enter the total number of hours worked that day in the box next to Hours:

| ( ) ( ) ( ) ( ) ( ) ( ) ( ) ( ) ( ) ( ) | 3/pls/prod/b  | wpktetm.P_EnterTimeSheet?           | JobsSeqNo=3           | 5&TypeE 🔎 👻 🔒          | 🖒 🚥 Home   Un           | iversity of New           | 🚥 Employees   Unive      | rsity of 脉 Tim         | e and Leave Reporti          | × 🗌 🔂 🗠               |
|-----------------------------------------|---------------|-------------------------------------|-----------------------|------------------------|-------------------------|---------------------------|--------------------------|------------------------|------------------------------|-----------------------|
| File Edit View Favorites Tools          | Help          |                                     |                       |                        |                         |                           |                          |                        |                              |                       |
| UNE NEW                                 | ersit<br>/ EN | y of<br>GLAND                       |                       |                        |                         |                           |                          |                        |                              |                       |
| Personal Information Studen             | t Services    | Student Financial Se                | ervices 🔳             | mployee Servic         | es Applicant S          | Services                  |                          |                        |                              |                       |
| Search Go SITE MAP HELP EXIT            |               |                                     |                       |                        |                         |                           |                          |                        |                              |                       |
| Time and Leave Re                       | porting       | )                                   |                       |                        |                         |                           |                          |                        |                              |                       |
| Relect the link under a date to         | o enter hou   | irs or days. Select Nex             | or Previou            | us to navigate th      | rough the date          | s within the peri         | iod.                     |                        |                              |                       |
|                                         |               |                                     |                       |                        |                         |                           |                          |                        |                              |                       |
| Time Sheet                              |               |                                     |                       | C. d                   | Luvia di statu di co    | hudant 000                |                          |                        |                              |                       |
| Title and Number:                       |               | <b>\</b>                            |                       | Federa                 | I Workstudy S           | tudent 0099               | 999-00                   |                        |                              |                       |
| Department and Number:                  |               | $\backslash$                        |                       | Financ                 | al Aid Gov't/S          | tate Grant                | /230                     |                        |                              |                       |
| Time Sheet Period:                      |               | $\langle \rangle$                   |                       | Feb 29                 | , 2016 to Mar           | 13, 2016                  |                          |                        |                              |                       |
| Submit By Date:                         |               |                                     |                       | Mar 14                 | , 2016 by 12:           | 01 AM                     |                          |                        |                              |                       |
| Earning:                                |               | Work Stud                           | y Students            |                        |                         |                           |                          |                        |                              |                       |
| Date:                                   |               | Mar 10, 20                          | 16                    |                        |                         |                           |                          |                        |                              |                       |
| Shift:                                  |               | 1                                   |                       |                        |                         |                           |                          |                        |                              |                       |
| Hours:                                  |               | 4                                   |                       |                        |                         |                           |                          |                        |                              |                       |
| Save Copy Account Distrib               | ution         |                                     |                       |                        |                         |                           |                          |                        |                              |                       |
| Earning                                 | Shift         | t Default Tot<br>Hours or Units Hou | al Total<br>Irs Units | Monday<br>Mar 07, 2016 | Tuesday<br>Mar 08, 2016 | Wednesday<br>Mar 09, 2016 | Thursday<br>Mar 10, 2016 | Friday<br>Mar 11, 2016 | Saturday S<br>Mar 12, 2016 M | unday<br>Iar 13, 2016 |
| Work Study Students                     | 1             | 0                                   | 8                     | Enter Hours            | Enter Hours             | Enter Hour                | s Enter Hours            | Enter Hours            | Enter Hours                  | Enter Hours           |
| CWS FICA Exempt (Spec Rate)             | 1             | 0                                   | 0                     | Enter Hours            | Enter Hours             | Enter Hour                | s Enter Hours            | Enter Hours            | Enter Hours                  | Enter Hours           |
| CWS FICA Exempt-OT Academic             | Yr 1          | 0                                   | 0                     | Enter Hours            | Enter Hours             | Enter Hour                | s Enter Hours            | Enter Hours            | Enter Hours                  | Enter Hours           |
| Regular Pay                             | 1             | 0                                   | 0                     | Enter Hours            | Enter Hours             | Enter Hour                | s Enter Hours            | Enter Hours            | Enter Hours                  | Enter Hours           |
| Total Units:                            |               |                                     | 8                     | 0                      | 0                       |                           |                          | 0                      | 0                            | 0                     |
|                                         |               |                                     |                       | V                      | 0                       | · · · ·                   | 0 0                      | 0                      | 0                            | 0                     |
| Position Selection Comments             | Preview       | Submit for Approval                 | Restart               | Previous               |                         |                           |                          |                        |                              |                       |
| Submitted for Approval By               | :             |                                     |                       |                        |                         |                           |                          |                        |                              |                       |
| Approved By:                            |               |                                     |                       |                        |                         |                           |                          |                        |                              |                       |
| Waiting for Approval From               |               |                                     |                       |                        |                         |                           |                          |                        |                              |                       |
| RELEASE: 8.11.1.3                       |               |                                     |                       |                        |                         |                           |                          |                        |                              |                       |
| © 2016 Ellucian Company L.F             | P. and its    | affiliates.                         |                       |                        |                         |                           |                          |                        |                              |                       |

| C M https://ssb1.une.edu:4443/pls/t                                                                                                    | orod/bwpkt | etm.P EnterTimeSh             | neet?JobsS          | eaNo=3  | 5&TypeE 🔎 – 🔒                        |                                                                       | versity of New                                   | Employees     Iniv | ersity of IN Tim | e and Leave Renorti | × A         |
|----------------------------------------------------------------------------------------------------|------------|-------------------------------|---------------------|---------|--------------------------------------|-----------------------------------------------------------------------|--------------------------------------------------|--------------------|------------------|---------------------|-------------|
| File Edit View Envorites Tools Help                                                                                                    |            | -                             |                     | - 1     |                                      |                                                                       | versity of New                                   | _ imployees   only |                  | ie und eeuve nepord |             |
| Personal Information Student Ser                                                                                                    | SITY<br>NG | OF<br>LAND<br>tudent Financia | ıl Servic           | es (Ei  | nployee Servic                       | es Applicant S                                                        | ervices                                          |                    |                  |                     |             |
| Search Go                                                                                                    |            |                               |                     |         |                                      |                                                                       | SITE M                                           | 1AP HELP EXIT      |                  |                     |             |
| Time and Leave Repor                                                                                                    | ting       |                               |                     |         |                                      |                                                                       |                                                  |                    |                  |                     |             |
| Relect the link under a date to enter                                                                                                    | er hours o | or days. Select I             | Next or F           | Previou | is to navigate t                     | hrough the dates                                                      | within the perio                                 | od.                |                  |                     |             |
| Time Sheet<br>Title and Number:<br>Department and Number:<br>Time Sheet Period:<br>Submit By Date:<br>Earning:<br>Date:<br>Shift:<br>Hould<br>Save Copy Account Distribution |            | Work S<br>Mar 10<br>1<br>4    | Study Stu<br>, 2016 | udents  | Federa<br>Financ<br>Feb 25<br>Mar 14 | al Workstudy S<br>ial Aid Gov't/S<br>9, 2016 to Mar<br>4, 2016 by 12: | tudent 0099<br>tate Grant 7<br>13, 2016<br>D1 AM | 99-00<br>230       |                  |                     |             |
| Earning                                                                                                    | Shift De   | efault                        | Total T             | rotal I | Monday                               | Tuesday                                                               | Wednesday                                        | Thursday           | Friday           | Saturday            | Sunday      |
| Work Study Students                                                                                                    | 1          | ours or Units                 | Hours L             | Jnits   | Fotor Hours                          | Enter Hours                                                           | Enter Hours                                      | Enter Hours        | Enter Hours      | Enter Hours         | Enter Hours |
| CWS FICA Exempt (Spec Rate)                                                                                                    | 1          | 0                             | 0                   |         | / Enter Hours                        | Enter Hours                                                           | Enter Hours                                      | Enter Hours        | Enter Hours      | Enter Hours         | Enter Hours |
| CWS FICA Exempt-OT Academic Yr                                                                                                    | 1          | 0                             | 0                   |         | Enter Hours                          | Enter Hours                                                           | Enter Hours                                      | Enter Hours        | Enter Hours      | Enter Hours         | Enter Hours |
| Regular Pay                                                                                                    | 1          | 0                             | 0                   |         | Enter Hours                          | Enter Hours                                                           | Enter Hours                                      | Enter Hours        | Enter Hours      | Enter Hours         | Enter Hours |
| Total Hours:                                                                                                    |            |                               | 8                   |         | 0                                    | 0                                                                     | 0                                                | 0                  | 0                | 0                   | 0           |
| Total Units:                                                                                                    |            |                               |                     | 0       | 0                                    | 0                                                                     | 0                                                | 0                  | 0                | 0                   | 0           |
| Position Selection Comments Pr<br>Submitted for Approval By:<br>Approved By:<br>Waiting for Approval From:<br>RELEASE: 8.11.1.3                                              | eview      | Submit for Appro              | val Re              | estart  | Previous                             |                                                                       |                                                  |                    |                  |                     |             |
| © 2016 Ellucian Company L.P. an                                                                                                    | d its affi | liates.                       |                     |         |                                      |                                                                       |                                                  |                    |                  |                     |             |

#### 5. Click **Save.** To clear all hours and start over click **Restart**.

6. **Click "Next"** to input time for Week 2.

| +ttps://ssb1.une.edu:4443/pls/        | prod/bw   | pkteis.P_SelectTimeSł            | neetDriver          |                      | , <b>0 -</b> ≙   | 🖒 🚥 Home   Ur           | niversity of New          | 🚥 Employees   Univ       | ersity of 脈 Tim        | e and Leave Reporti      | .× 슈☆                  |
|---------------------------------------|-----------|----------------------------------|---------------------|----------------------|------------------|-------------------------|---------------------------|--------------------------|------------------------|--------------------------|------------------------|
| File Edit View Favorites pols Help    |           |                                  |                     |                      |                  |                         |                           |                          |                        |                          |                        |
| Personal Information Student Set      | SIT<br>NC | Y OF<br>GLAND<br>Student Financi | al Service          | 5 Empl               | oyee Servic      | es Applicant S          | Services                  |                          |                        |                          |                        |
| Search Go                             |           |                                  |                     | _                    |                  |                         | SITE N                    | 1AP HELP EXIT            |                        |                          |                        |
| Time and Leave Reporting              |           |                                  |                     |                      |                  |                         |                           |                          |                        |                          |                        |
| 👎 Select the link under a date to ent | er hour   | rs or days. Select               | Next or Pr          | evious te            | o navigate tl    | hrough the date         | s within the peri         | od.                      |                        |                          |                        |
|                                       |           | $\langle \rangle$                |                     |                      |                  |                         |                           |                          |                        |                          |                        |
| Time Sheet                            |           | $\langle \rangle$                |                     |                      |                  |                         |                           |                          |                        |                          |                        |
| Title and Number:                     |           | $\langle \rangle$                |                     |                      | Feder            | ral Workstudy           | Student 009               | 999-00                   |                        |                          |                        |
| Department and Number:                |           | $\langle \rangle$                |                     |                      | Finan            | icial Aid Gov't/        | State Grant               | 7230                     |                        |                          |                        |
| Time Sheet Period:                    |           | $\langle \rangle$                |                     |                      | Feb 2            | 9, 2016 to Ma           | r 13, 2016                |                          |                        |                          |                        |
| Submit By Date:                       |           |                                  | $\backslash$        |                      | Mar 1            | 14, 2016 by 12          | 2:01 AM                   |                          |                        |                          |                        |
| Earning                               | Shift     | Default<br>Hours or Units        | Total To<br>Hours U | otal Mon<br>nits Feb | nday<br>29, 2016 | Tuesday<br>Mar 01, 2016 | Wednesday<br>Mar 02, 2016 | Thursday<br>Mar 03, 2016 | Friday<br>Mar 04, 2016 | Saturday<br>Mar 05, 2016 | Sunday<br>Mar 06, 2016 |
| Work Study Students                   | 1         | 0                                | 15                  |                      | 3                | Enter Hours             | s 3                       | Enter Hours              | Enter Hours            | Enter Hours              | Enter Hours            |
| CWS FICA Exempt (Spec Rate)           | 1         | 0                                | 0                   |                      | Enter Hours      | Enter Hours             | Enter Hours               | Enter Hours              | Enter Hours            | Enter Hours              | Enter Hours            |
| CWS FICA Exempt-OT Academic Yr        | 1         | 0                                | 0                   |                      | Enter Hours      | Enter Hours             | Enter Hours               | Enter Hours              | Enter Hours            | Enter Hours              | Enter Hours            |
| Regular Pay                           | 1         | 0                                | 0                   | $\mathbf{i}$         | Enter Hours      | Enter Hours             | Enter Hours               | Enter Hours              | Enter Hours            | Enter Hours              | Enter Hours            |
| Total Hours:                          |           |                                  | 15                  |                      | 3                | (                       | 3                         | C                        | 0                      | 0                        | 0                      |
| Total Units:                          |           |                                  |                     | 0                    | 0                | (                       | ) C                       | C                        | 0                      | 0                        | 0                      |
| Position Selection Comments Pr        | eview     | Submit for Appro                 | oval Res            | tart N               | lext             |                         |                           |                          |                        |                          |                        |
| Submitted for Approval By:            |           |                                  |                     |                      |                  |                         |                           |                          |                        |                          |                        |
| Approved By:                          |           |                                  |                     |                      |                  |                         |                           |                          |                        |                          |                        |
| Waiting for Approval From:            |           |                                  |                     |                      |                  |                         |                           |                          |                        |                          |                        |
| RELEASE: 8.11.1.3                     |           |                                  |                     |                      |                  |                         |                           |                          |                        |                          |                        |

### 7. Click "Previous" to go back to Week 1.

|                                                                                                    | /bwpktetm.P_TimeSheetB        | ButtonsDriver        | ۵ - ۵                          | 🖒 🚥 Home   Un           | iversity of New           | Employees   Univ         | ersity of 🔣 Tim        | e and Leave Reporti      | × 습☆                   |  |
|----------------------------------------------------------------------------------------------------|-------------------------------|----------------------|--------------------------------|-------------------------|---------------------------|--------------------------|------------------------|--------------------------|------------------------|--|
| File Edit View Favorites Tools Help                                                                        |                               |                      |                                |                         |                           |                          |                        |                          |                        |  |
| UNIVERSITY OF   NEW ENGLAND   Personal Information Student Services   Employee Services Applicant Services |                               |                      |                                |                         |                           |                          |                        |                          |                        |  |
| Search Go                                                                                                  | $\langle \rangle$             |                      |                                |                         | SITE                      | MAP HELP EXIT            |                        |                          |                        |  |
| Time and Leave Reporting                                                                                   |                               |                      |                                |                         |                           |                          |                        |                          |                        |  |
| Relect the link under a date to enter h                                                                    | ours or days. Select          | Next or Pre          | evious to navigate tl          | nrough the dates        | s within the peri         | od.                      |                        |                          |                        |  |
|                                                                                                    |                               |                      |                                |                         |                           |                          |                        |                          |                        |  |
| Time Sheet                                                                                                 | $\langle \rangle$             |                      |                                |                         |                           |                          |                        |                          |                        |  |
| Title and Number:                                                                                          | \<br>\                        |                      | Feder                          | al Workstudy            | Student 009               | 9999-00                  |                        |                          |                        |  |
| Department and Number:                                                                                     |                               | $\backslash$         | Finan                          | cial Aid Gov't/         | State Grant               | 7230                     |                        |                          |                        |  |
| Time Sheet Period:                                                                                         |                               | $\langle \rangle$    | Feb 2                          | 9, 2016 to Ma           | r 13, 2016                |                          |                        |                          |                        |  |
| Submit By Date:                                                                                            |                               |                      | Mar 1                          | 4, 2016 by 12           | :01 AM                    |                          |                        |                          |                        |  |
| Earning Shi                                                                                                | ift Default<br>Hours or Units | Total To<br>Hours Un | tal Monday<br>its Mar 07, 2016 | Tuesday<br>Mar 08, 2016 | Wednesday<br>Mar 09, 2016 | Thursday<br>Mar 10, 2016 | Friday<br>Mar 11, 2016 | Saturday<br>Mar 12, 2016 | Sunday<br>Mar 13, 2016 |  |
| Work Study Students 1                                                                                      | 0                             | 15                   | 3                              | Enter Hours             |                           | 3 3                      | Enter Hours            | Enter Hours              | Enter Hours            |  |
| CWS FICA Exempt (Spec Rate) 1                                                                              | 0                             | 0                    | Enter Hours                    | Enter Hours             | Enter Hour                | s Enter Hours            | Enter Hours            | Enter Hours              | Enter Hours            |  |
| CWS FICA Exempt-OT Academic Yr 1                                                                           | 0                             | 0                    | Enter Hours                    | Enter Hours             | Enter Hour                | s Enter Hours            | Enter Hours            | Enter Hours              | Enter Hours            |  |
| Regular Pay 1                                                                                              | 0                             | 0                    | Enter Hours                    | Enter Hours             | Enter Hour                | s Enter Hours            | Enter Hours            | Enter Hours              | Enter Hours            |  |
| Total Units:                                                                                               |                               | 15                   | 3                              | 0                       |                           | 3 3                      | 0                      | 0                        | 0                      |  |
| Total Units:                                                                                               |                               |                      |                                | 0                       |                           | 0 0                      | 0                      | 0                        | 0                      |  |
| Position Selection Comments Previe                                                                         | w Submit for Appro            | oval Rest            | art Previous                   |                         |                           |                          |                        |                          |                        |  |
| Submitted for Approval By:                                                                                 |                               |                      |                                |                         |                           |                          |                        |                          |                        |  |
| Approved By:                                                                                               |                               |                      |                                |                         |                           |                          |                        |                          |                        |  |
| Waiting for Approval From:                                                                                 |                               |                      |                                |                         |                           |                          |                        |                          |                        |  |
| RELEASE: 8.11.1.3                                                                                          |                               |                      |                                |                         |                           |                          |                        |                          |                        |  |
|                                                                                                    |                               |                      |                                |                         |                           |                          |                        |                          |                        |  |
| © 2016 Ellucian Company L.P. and its                                                                       | s affiliates.                 |                      |                                |                         |                           |                          |                        |                          |                        |  |

#### 8. Click **Preview** before submitting time for approval.

# Time and Leave Reporting

Select the link under a date to enter hours or days. Select Next or Previous to navigate through the dates within the period.

| Time Sheet                     |     |                              |       |       |              |                 |              |              |              |              |              |  |
|--------------------------------|-----|------------------------------|-------|-------|--------------|-----------------|--------------|--------------|--------------|--------------|--------------|--|
| Fitle and Number:              |     |                              |       |       | Feder        | al Workstudy    | Student 009  | 999-00       |              |              |              |  |
| Department and Number          |     |                              |       |       | Finan        | cial Aid Gov't/ | State Grant  | 7230         |              |              |              |  |
| Fime Sheet Period:             |     | Feb 29, 2016 to Mar 13, 2016 |       |       |              |                 |              |              |              |              |              |  |
| Submit By Date:                |     | Mar 14, 2016 by 12:01 AM     |       |       |              |                 |              |              |              |              |              |  |
| Earning                        | Shi | ft Default                   | Total | Total | Monday       | Tuesday         | Wednesday    | Thursday     | Friday       | Saturday     | Sunday       |  |
|                                |     | Hours or Units               | Hours | Units | Mar 07, 2016 | Mar 08, 2016    | Mar 09, 2016 | Mar 10, 2016 | Mar 11, 2016 | Mar 12, 2016 | Mar 13, 2016 |  |
| Work Study Students            | 1   | (                            | 12    |       | Enter Hours  | Enter Hours     | Enter Hours  | 4            | Enter Hours  | Enter Hours  | Enter Hours  |  |
| CWS FICA Exempt (Spec Rate)    | 1   | (                            | 0 0   |       | Enter Hours  | Enter Hours     | Enter Hours  | Enter Hours  | Enter Hours  | Enter Hours  | Enter Hours  |  |
| CWS FICA Exempt-OT Academic Yr | 1   | (                            | 0 0   |       | Enter Hours  | Enter Hours     | Enter Hours  | Enter Hours  | Enter Hours  | Enter Hours  | Enter Hours  |  |
| Regular Pay                    | 1   | (                            | 0 0   |       | Enter Hours  | Enter Hours     | Enter Hours  | Enter Hours  | Enter Hours  | Enter Hours  | Enter Hours  |  |
| Total Hours:                   |     |                              | 12    |       | 0            | 0               | 0            | 4            | 0            | 0            | 0            |  |
| Total Units:                   | 1.  |                              |       | 0     | 0            | 0               | 0            | 0            | 0            | 0            | 0            |  |
|                                | V   |                              | -     |       |              |                 |              |              |              |              |              |  |

Position Selection Comments Preview Previous Return Time

9. After you verify your hours, click **Previous Menu**.

| 🗲 🛞 🔣 https://ssb1.une.edu:4443/pls/prod/bwpktetm.P_TimeSheetButtonsDriver 🔎 | D 👻 🔒 🖒 🚥 Home   University of New 🚥 | Employees   University of IN Summ | nary of Reported × 🔐 🟠      |  |  |  |  |  |  |  |  |
|------------------------------------------------------------------------------|--------------------------------------|-----------------------------------|-----------------------------|--|--|--|--|--|--|--|--|
| File Edit View Favorites Tools Help                                          |                                      |                                   |                             |  |  |  |  |  |  |  |  |
| UNE UNIVERSITY OF<br>NEW ENGLAND                                             |                                      |                                   |                             |  |  |  |  |  |  |  |  |
| Personal Information Student Services Student Financial Services Employee S  | Services Applicant Services          |                                   |                             |  |  |  |  |  |  |  |  |
| Search Go                                                                    | SITE M                               | IAP HELP EXIT                     |                             |  |  |  |  |  |  |  |  |
| Summary of Reported Time                                                     |                                      |                                   |                             |  |  |  |  |  |  |  |  |
| Ret your printer layout to Landscape before printing.                        |                                      |                                   |                             |  |  |  |  |  |  |  |  |
| Josselyn Payson<br>Federal Workstudy Student, 009999-00                      |                                      | Financial /                       | Aid Gov't/State Grant, 7230 |  |  |  |  |  |  |  |  |
| Time Sheet                                                                   |                                      |                                   |                             |  |  |  |  |  |  |  |  |
| Code Hours Units Feb 29, Mar 01, Mar 02, Mar 03, Mar 04                      | 4, Mar 05, Mar 06, Mar 07, Mar       | r 08, Mar 09, Mar 10,             | Mar 11, Mar 12, Mar 13,     |  |  |  |  |  |  |  |  |
| 2016 2016 2016 2016 2016 2016                                                | 2016 2016 2016 201                   | 6 2016 2016                       | 2016 2016 2016              |  |  |  |  |  |  |  |  |
| Study                                                                        |                                      | 3 3                               |                             |  |  |  |  |  |  |  |  |
| Students Total Hours: 15 3 3                                                 | 3                                    | 3 3                               |                             |  |  |  |  |  |  |  |  |
| Total Units:                                                                 |                                      |                                   |                             |  |  |  |  |  |  |  |  |
|                                                                              |                                      |                                   |                             |  |  |  |  |  |  |  |  |
| Previous Menu                                                                |                                      |                                   |                             |  |  |  |  |  |  |  |  |
| RELEASE: 8.9                                                                 |                                      |                                   |                             |  |  |  |  |  |  |  |  |

© 2016 Ellucian Company L.P. and its affiliates.

10. Click on Submit for Approval for your supervisor to approve your timesheet.

| Contemp Interpreter Anternation Anternation Anternatio | s/prod/bw | pktetm.P_Ti         | meSheetB  | uttonsDri | ver     | ¢ ≞ - ۹                   | 🚥 Home   Ur    | iversity of New  | 🚥 Employees   Univ       | ersity of 🔣 T         | ime and Leave Report | × 6 ☆                  |
|----------------------------------------------------------------------------------------------------|-----------|---------------------|-----------|-----------|---------|---------------------------|----------------|------------------|--------------------------|-----------------------|----------------------|------------------------|
| File Edit View Favorites Tools Help                                                                                                    | 0         |                     |           |           |         |                           |                |                  |                          |                       |                      |                        |
| UNE NEW                                                                                                    | SIT       | y of<br>GLAI        | ND        |           |         |                           |                |                  |                          |                       |                      |                        |
| Personal Information Student Se                                                                                                    | ervices   | Student             | Financia  | al Servi  | ces     | mployee Service           | Applicant 9    | Services         |                          |                       |                      |                        |
| Search Go                                                                                                    | 1         |                     |           |           |         |                           |                | SITE             | MAP HELP EXIT            |                       |                      |                        |
|                                                                                                    |           |                     |           |           |         |                           |                |                  |                          |                       |                      |                        |
| Time and Leave Dane                                                                                                    |           | 1                   |           |           |         |                           |                |                  |                          |                       |                      |                        |
| Time and Leave Repo                                                                                                    | rting     |                     |           |           |         |                           |                |                  |                          |                       |                      |                        |
|                                                                                                    |           |                     |           |           |         |                           |                |                  |                          |                       |                      |                        |
| Select the link under a date to en                                                                                                    | nter hour | rs or days          | Select    | Next or   | Previo  | us to navigate thr        | ough the date  | s within the per | iod.                     |                       |                      |                        |
|                                                                                                    |           |                     |           |           |         |                           |                |                  |                          |                       |                      |                        |
| Time Sheet                                                                                                    |           |                     |           |           |         |                           |                |                  |                          |                       |                      |                        |
| Title and Numbers                                                                                                    |           |                     |           |           |         | Federa                    | Workstudy      | Student 00       | 00-00                    |                       |                      |                        |
| Department and Number                                                                                                    |           |                     |           |           |         | Financ                    | int Aid Cov't/ | State Crant      | 7220                     |                       |                      |                        |
| Time Cheet Deried                                                                                                    |           |                     |           |           |         | Fillanc<br>Eab 20         | 2016 to Ma     |                  | 7230                     |                       |                      |                        |
| Time Sheet Period:                                                                                                    |           |                     |           |           |         | FED 29                    | , 2016 to Ma   | 1 13, 2016       |                          |                       |                      |                        |
| Submit By Date:                                                                                                    |           |                     |           |           |         | Mar 14                    | , 2016 Dy 12   | 1:01 AM          |                          |                       |                      | -                      |
| Earning                                                                                                    | Shift     | Default<br>Hours or | Unite     | Total     | Total   | Monday T<br>Mar 07 2016 M | uesday         | Wednesday        | Thursday<br>Mar 10, 2016 | Friday<br>Mar 11 2016 | Saturday             | Sunday<br>Mar 13, 2016 |
| Work Study Students                                                                                                    | 1         | nouisoi             | 0         | 15        | omes    | 3                         | Enter Hours    | Mai 03, 2010     | 3 3                      | Enter Hou             | rs Enter Hours       | Enter Hours            |
| CWS FICA Exempt (Spec Rate)                                                                                                    | 1         |                     | 0         | 0         |         | Enter Hours               | Enter Hours    | Enter Hou        | rs Enter Hours           | Enter Hou             | rs Enter Hours       | Enter Hours            |
| CWS FICA Exempt-OT Academic Yr                                                                                                    | 1         |                     | 0         | 0         |         | Enter Hours               | Enter Hours    | Enter Hou        | rs Enter Hours           | Enter Hou             | rs Enter Hours       | Enter Hours            |
| Regular Pay                                                                                                    | 1         |                     | 0         | 0         |         | Enter Hours               | Enter Hours    | Enter Hou        | rs Enter Hours           | Enter Hou             | rs Enter Hours       | Enter Hours            |
| Total Hours:                                                                                                    |           | -                   |           | 15        |         | 3                         | (              |                  | 3 3                      |                       | 0 0                  | 0 0                    |
| Total Units:                                                                                                    |           |                     | 1         |           | 0       | 0                         | (              |                  | 0 0                      |                       | 0 0                  | 0 0                    |
|                                                                                                    |           |                     | V         |           |         |                           |                |                  |                          |                       |                      |                        |
| Position Selection Comments                                                                                                    | Preview   | Submit              | for Appro | val F     | Restart | Previous                  |                |                  |                          |                       |                      |                        |
| Submitted for Approval By:                                                                                                    |           |                     |           |           |         |                           |                |                  |                          |                       |                      |                        |
| Approved By:                                                                                                    |           |                     |           |           |         |                           |                |                  |                          |                       |                      |                        |
| Waiting for Approval From                                                                                                    |           |                     |           |           |         |                           |                |                  |                          |                       |                      |                        |
| waiting for Approval From:                                                                                                    |           |                     |           |           |         |                           |                |                  |                          |                       |                      |                        |
| RELEASE: 8.11.1.3                                                                                                    |           |                     |           |           |         |                           |                |                  |                          |                       |                      |                        |

**11. Sign-off** on your timesheet electronically by entering your U-Online password & click **Submit**.

| UNIVERSITY OF<br>NEW ENGLAND<br>Personal Information Student Services Student Financial Services Employee Services                                                                                                    | Applicant Services                                                                                                    |
|----------------------------------------------------------------------------------------------------|----------------------------------------------------------------------------------------------------|
| Search Go                                                                                                    | SITE MAP HELP EXIT                                                                                                    |
| Certification                                                                                                    |                                                                                                    |
| I certify that the time entered represents a true and accurate record of my time. I am resp.<br>Enter your PIN and select Submit if you agree with the previous statement. Otherwise, sele<br>the User Logout web page. | nsible for any changes made using my ID and PIN.<br>ct Exit and your time transaction will not be submitted for approval. You will be redirected to |
| Password:                                                                                                    |                                                                                                    |